## Sharp Corporation, Communication Systems Division

Federal Communications Commission Authorization and Evaluation Division Equipment Authorization Branch 7435 Oakland Mills Road Columbia, MD 21046

2-13-1, Iida, Hachihonmatsu, Higashihiroshima-shi, Hiroshima, 739-01 Japan. Tel : 81-824-20-1552 Fax : 81-824-20-1555

Hiroshima : May 07, 2015

Gentlemen:

# **RE : Declaration for FCC ID Label User Visibility** <u>for Sharp Smart Phone Product</u>

In accordance with 47CFR §2.925 (d), Sharp Corporation hereby declares that the FCC ID label will be visible on the individual package at the time of purchase.

In accordance with KDB784748 D02 (II), This device is electronically labeled and the FCC ID can be displayed via Device information and Authentication under the Setting menu, Users can access the information without requiring special access codes or permissions as shown in next page.

Sincerely,

S. Okumura Department General Manager Customer Satisfaction Promotion Center Communication Systems Division Sharp Corporation

#### FCC ID : APYHRO00223

### FCC ID Location (On the display)

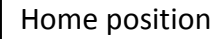

The display is home position.

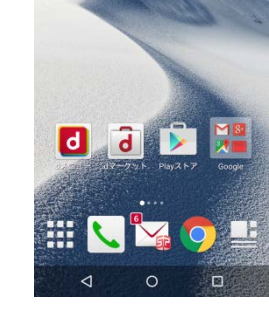

Google

Ŷ

In the desktop window, slid down from the status bar.

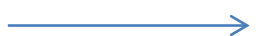

STEP2

Tap "端末情報"

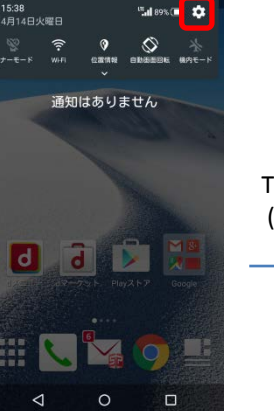

STEP1

認証

 $\bigtriangledown$ 

ut 92% 🔲 15:18

Model Name

Manufacture

0

FCC ID: APYHRO00223

Tap the settings icon (red frame part)

The display after the STEP1 and scroll down.

The display after the STEP2.

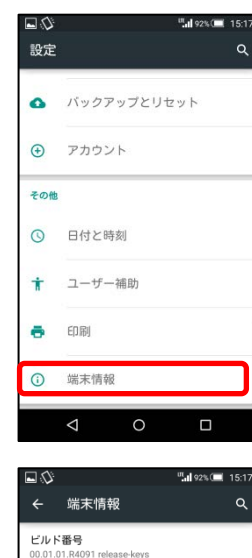

端末の状態 電話番号、電波状態など

法的情報 認証

モデル番号

タッチパネル補正

タッチバネルの補正を行う センサー感度補正

モーションセンサー、地磁気センサーを補正する ソフトウェアアップデート STEP3

## Tap "認証"

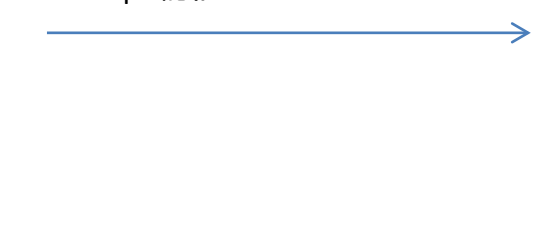